## University library · Research support unit

## University of Alicante

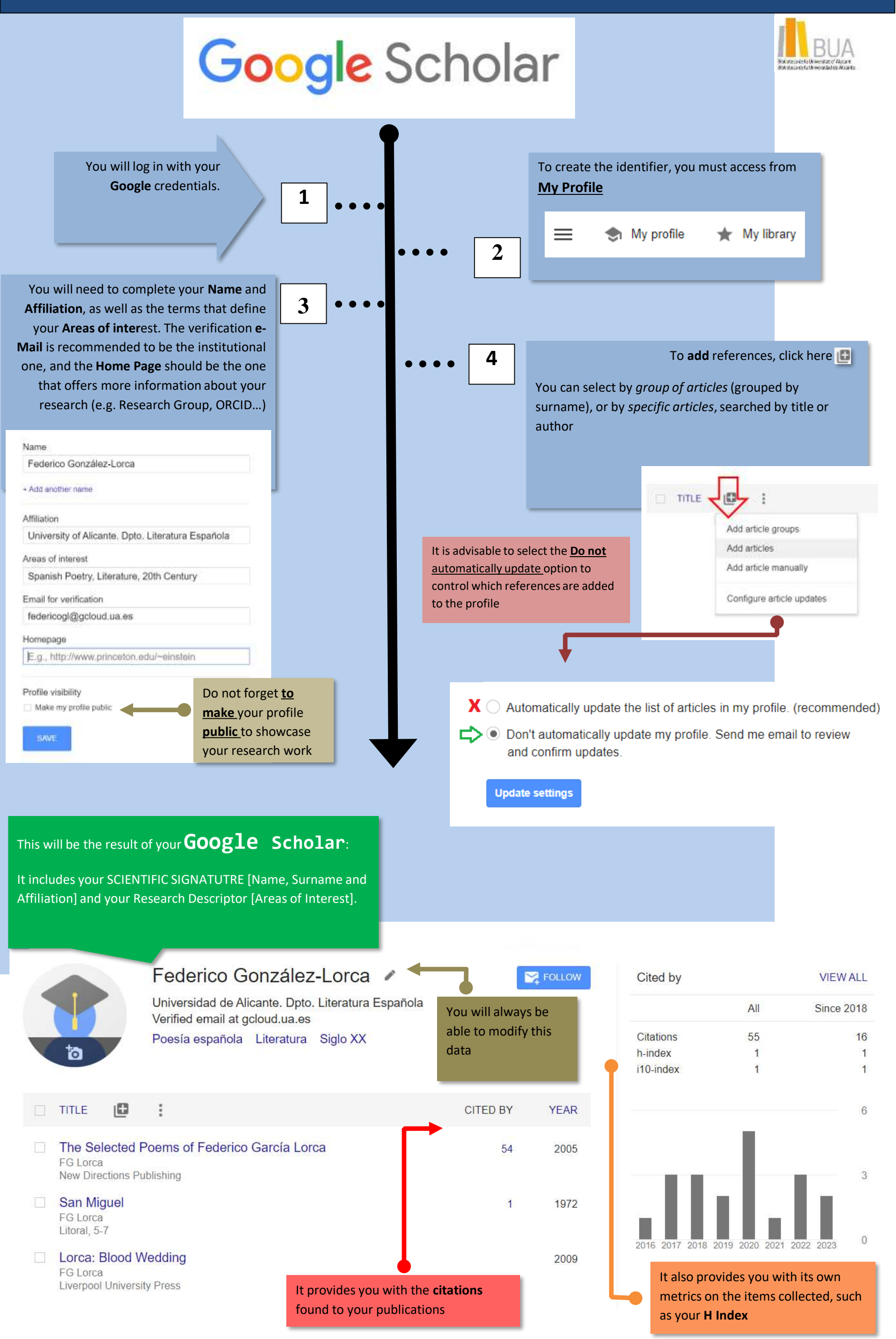